# Compare to Ideal Results

Last Modified on 01/15/2018 2:49 pm PST

#### <u>Summary</u>

This article will walk you through the steps necessary to open the ideal results tests and compare them to your patient's test.

#### Before You Begin

Before you begin, make sure you have turned on the setting that allows you to View Exams Side-By-Side

### 1. Import Ideal Results

If you do not have "1 Ideal, Results" as a patient in your Database already you will need to import them.

- Click on File > Import > Files from folder
- Select the WinScang8 folder. This is by default stored on the C: Drive
- Click OK

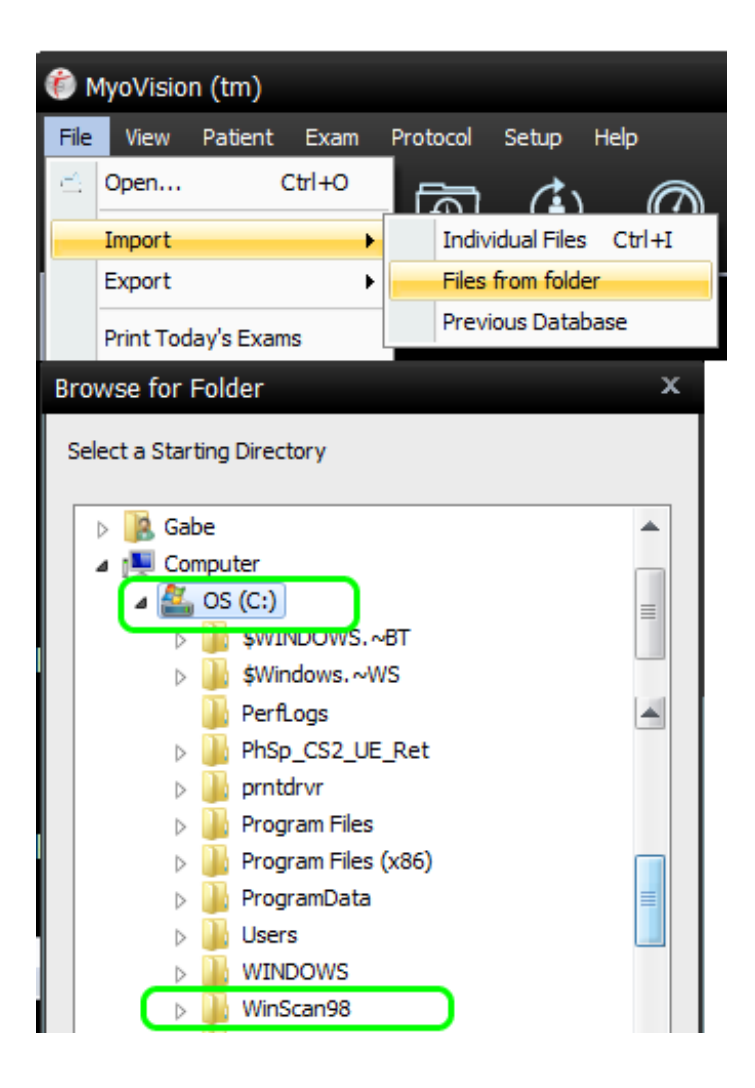

#### 2. Exams Processed

You will get a prompt informing you of the results of the import

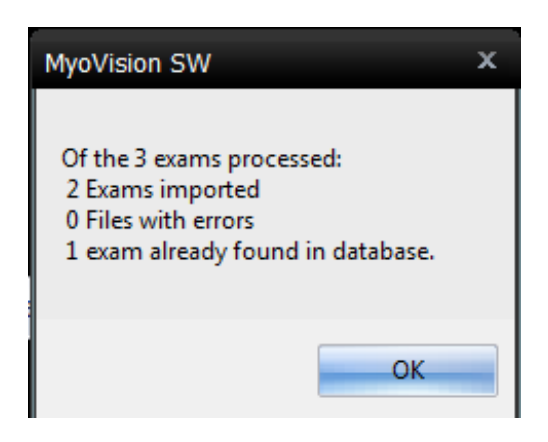

## 3. Open Ideal Results

With your patient's test open, you can now open the Ideal results side-by-side.

Click Open and then go to "1 Ideal, Results" under patient and select the appropriate

#### test

| atient:          |           |        |                       | E xam: |                                 |             |
|------------------|-----------|--------|-----------------------|--------|---------------------------------|-------------|
| lame             | ID:       | Gender | Most Recent Exam Date |        | Name Date                       | Time        |
| deal, Results    |           | F      | Nov 22, 2014          |        | 3G DynaROM Cervica Nov 22, 2014 | 04:38:33 PM |
|                  |           | М      | Sep 23, 2016          |        | 3G DynaROM Lumbar Jul 10, 2014  | 04:31:32 PM |
| all as in an     | 2015-146  | F      | Sep 10, 2015          |        |                                 |             |
| erough. However, | 2009-046  | F      | Apr 09, 2009          |        |                                 |             |
| Anna Transmi     | 2006B-141 | м      | Nov 07, 2006          |        |                                 |             |
| arry Wessile     | 2012-097  | F      | Sep 04, 2012          |        |                                 |             |
| Anny, Taxanny    | 2005-062  | F      | Jul 02, 2005          |        |                                 |             |
| a really         | 2003-028  | м      | Jun 01, 2005          |        |                                 |             |
| tons: Challen    | 2008-114  | F      | Aug 09, 2008          |        |                                 |             |
| No. / Progette   | 2014-062  | F      | Jan 13, 2015          |        |                                 |             |
| and I lines      | 2012-048  | F      | Oct 08, 2012          |        |                                 |             |
| per House        | 2012 022  | м      | A-+ 04 0010           |        |                                 |             |
|                  |           |        |                       |        |                                 |             |

#### 4. Add to open exams

Select "Add to open exams" and click OK

If you did get this prompt, please see our article on how to View Exams Side-by-Side

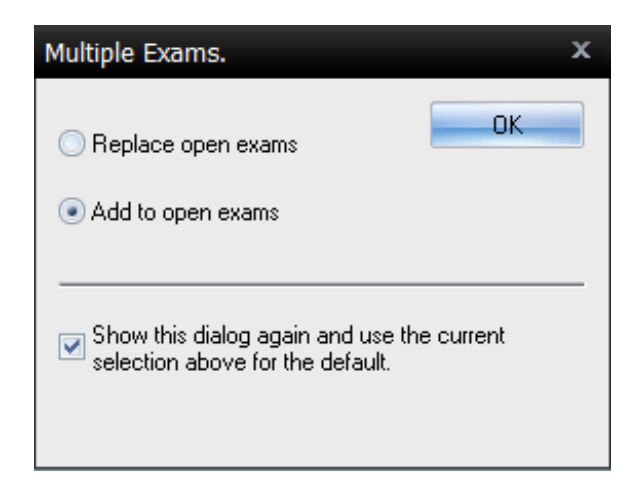

## 5. Side-By-Side

Your patient's exam is now side-by-side with the ideal results and you can easily compare them.

If you cannot see the whole graph, resize the exam window by click and dragging the top border of the exam window down.

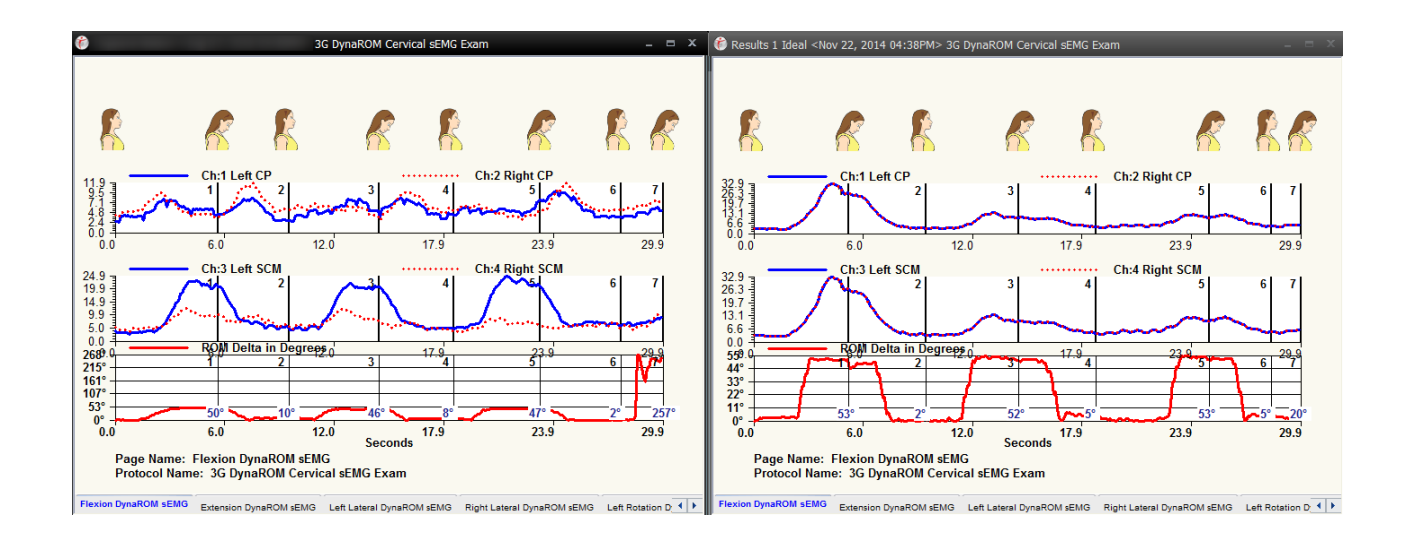